## WEB 諸届アカウント作成方法

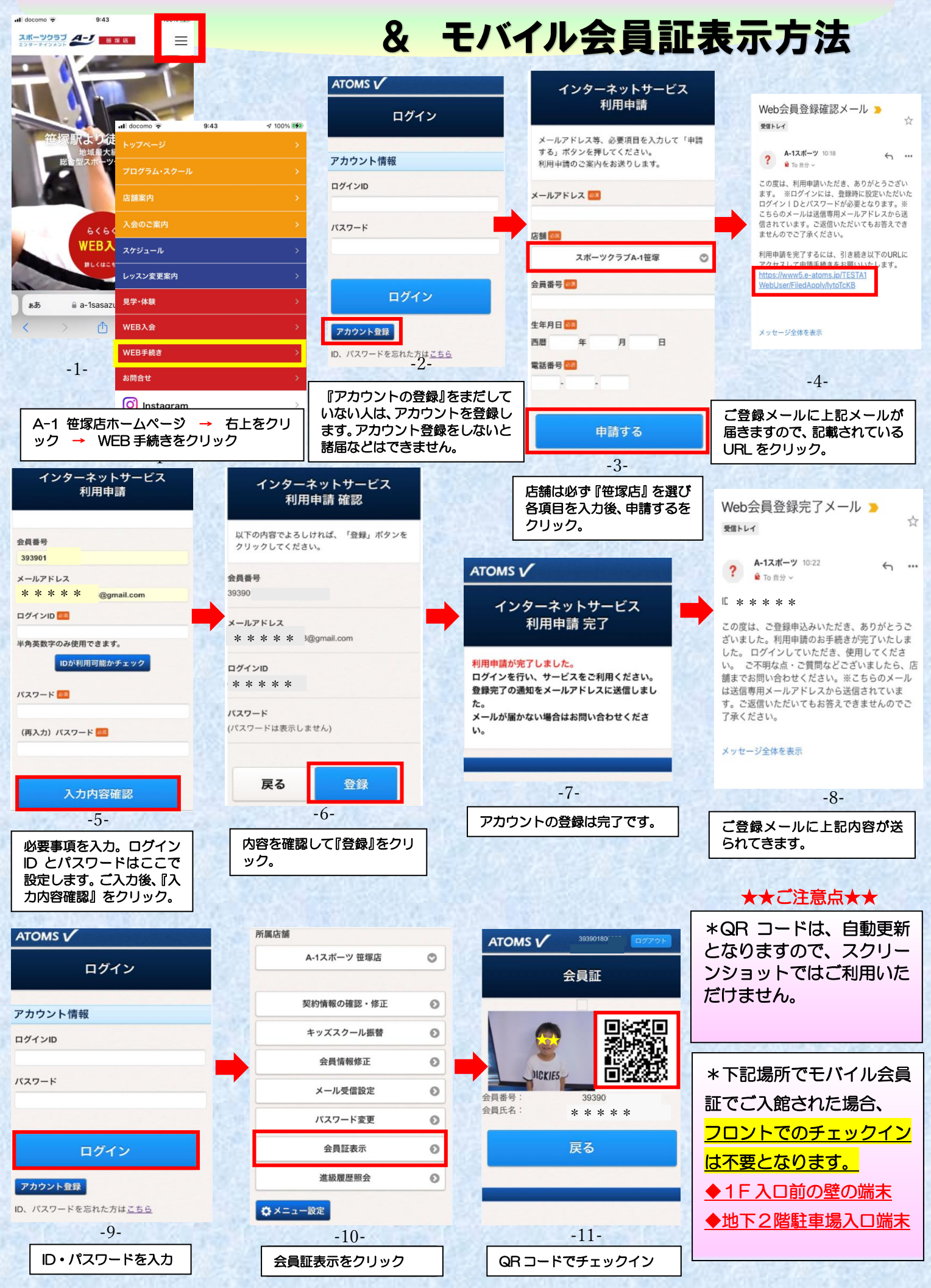